## How to Make a Mobile Deposit

2.

| _ / |                                                                                                    |     |        |          |
|-----|----------------------------------------------------------------------------------------------------|-----|--------|----------|
|     | 3:08 7                                                                                                    | •   | al 🗢 🔳 |          |
| ┶╸  | =                                                                                                    | nts |        |          |
|     | Checking                                                                                                    |     |        |          |
|     | •••••4163<br>Balance: \$2.00<br>Available: \$2.00<br>Updated Just Now                                                                                                    |     | >      |          |
|     | erread and a second and a second and a second and a second and a second a second a s |     | >      |          |
|     | Card                                                                                                    |     |        |          |
|     | 511169*****2854<br>Cardholder: DAFFY B DUCK<br>Status: Open<br>Updated Just Now                                                                                                    |     | >      |          |
|     | 511169*****3481<br>Cardholder: DAFFY B DUCK<br>Status: Open<br>Updated Just Now                                                                                                    |     | >      |          |
|     |                                                                                                    |     |        |          |
|     |                                                                                                    |     |        |          |
|     |                                                                                                    |     |        |          |
|     |                                                                                                    |     |        |          |
|     |                                                                                                    |     |        |          |
|     |                                                                                                    | _   |        | <b>/</b> |

| ( | 3:08 7          |  |
|---|-----------------|--|
|   | Accounts        |  |
|   | Search          |  |
|   | Transfers       |  |
|   | Mobile Deposits |  |
|   | Statements      |  |
|   | Cash Management |  |
|   | Billpay         |  |
|   | Messages        |  |
|   | Locations       |  |
|   | Preferences     |  |
|   | Log Off         |  |
|   |                 |  |
|   |                 |  |
|   |                 |  |
|   |                 |  |
|   |                 |  |
|   |                 |  |
|   |                 |  |

- 1. LOG IN TO YOUR ACCOUNT & CLICK ON THE 3 BARS IN THE TOP LEFT CORNER.
- 2. WHEN THE MENU APPEARS, CLICK ON MOBILE DEPOSITS. IF YOU HAVE NOT ENROLLED FOR MOBILE DEPOSITS, YOU WILL NEED TO DO THIS.

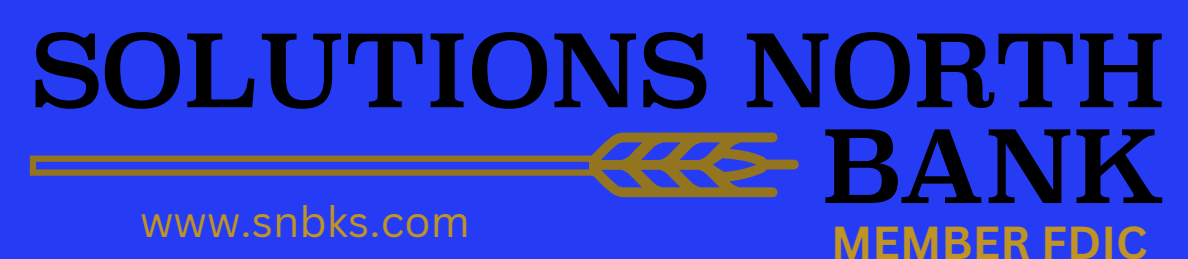

## How to Make a Mobile Deposit

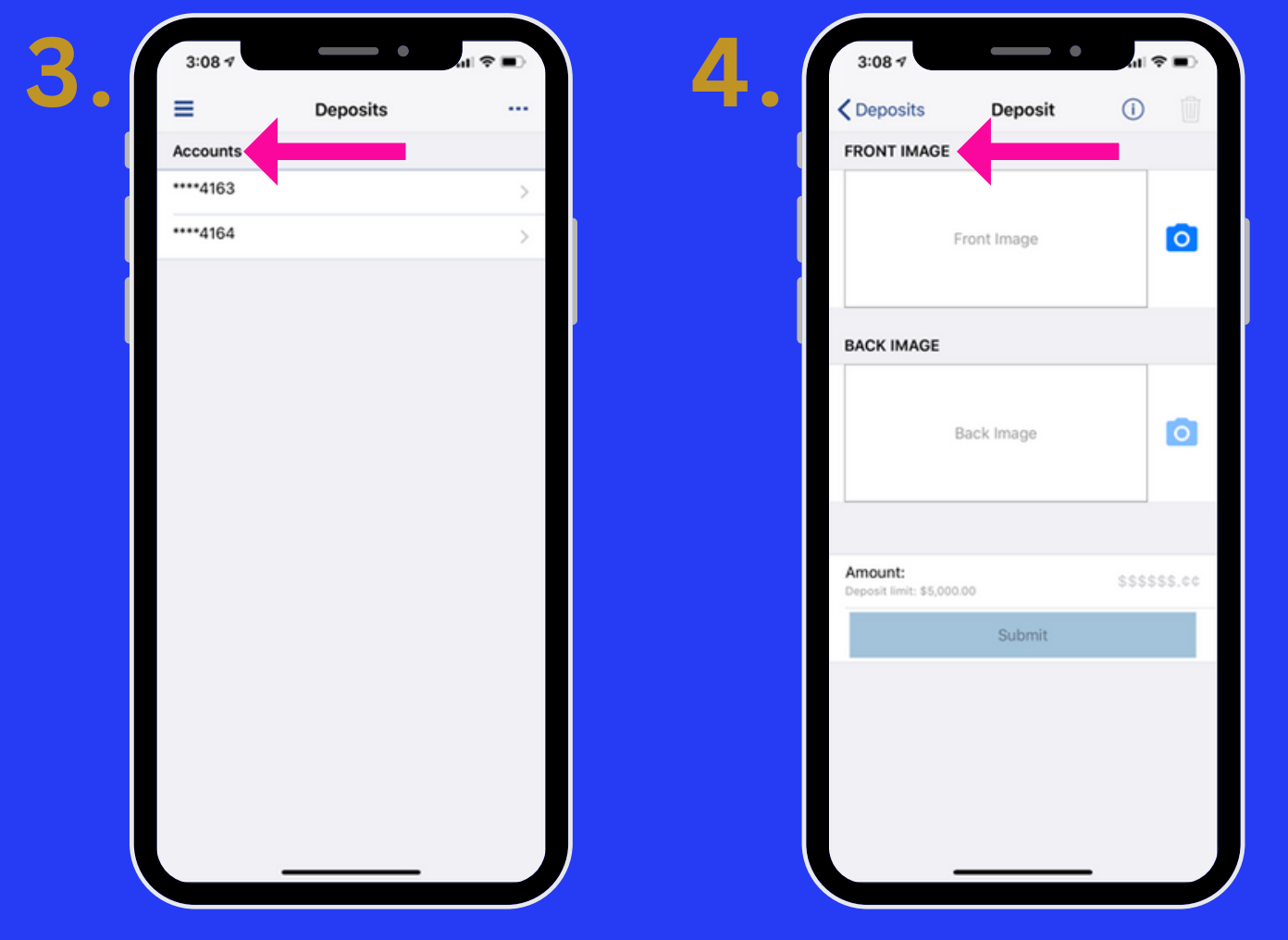

- 3. SELECT THE ACCOUNT THAT YOU WOULD LIKE TO MOBILE DEPOSIT FUNDS INTO.
- BE SURE TO SIGN THE BACK OF YOUR CHECK AND INCLUDE FOR SNB MOBILE DEPOSIT ONLY. TAKE A CLEAR PICTURE OF THE FRONT & BACK OF THE CHECK.

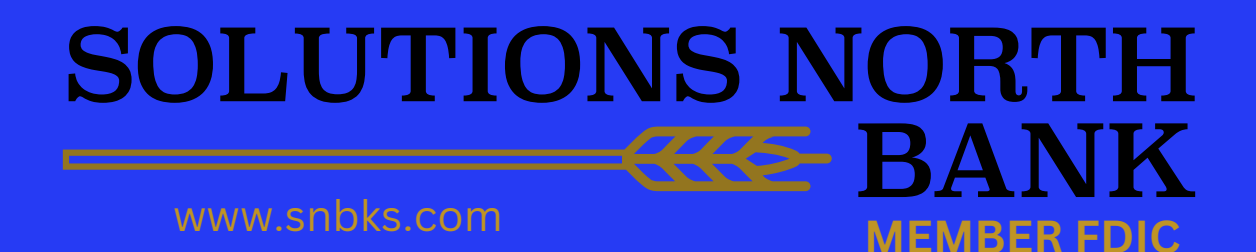

## How to Make a Mobile Deposit

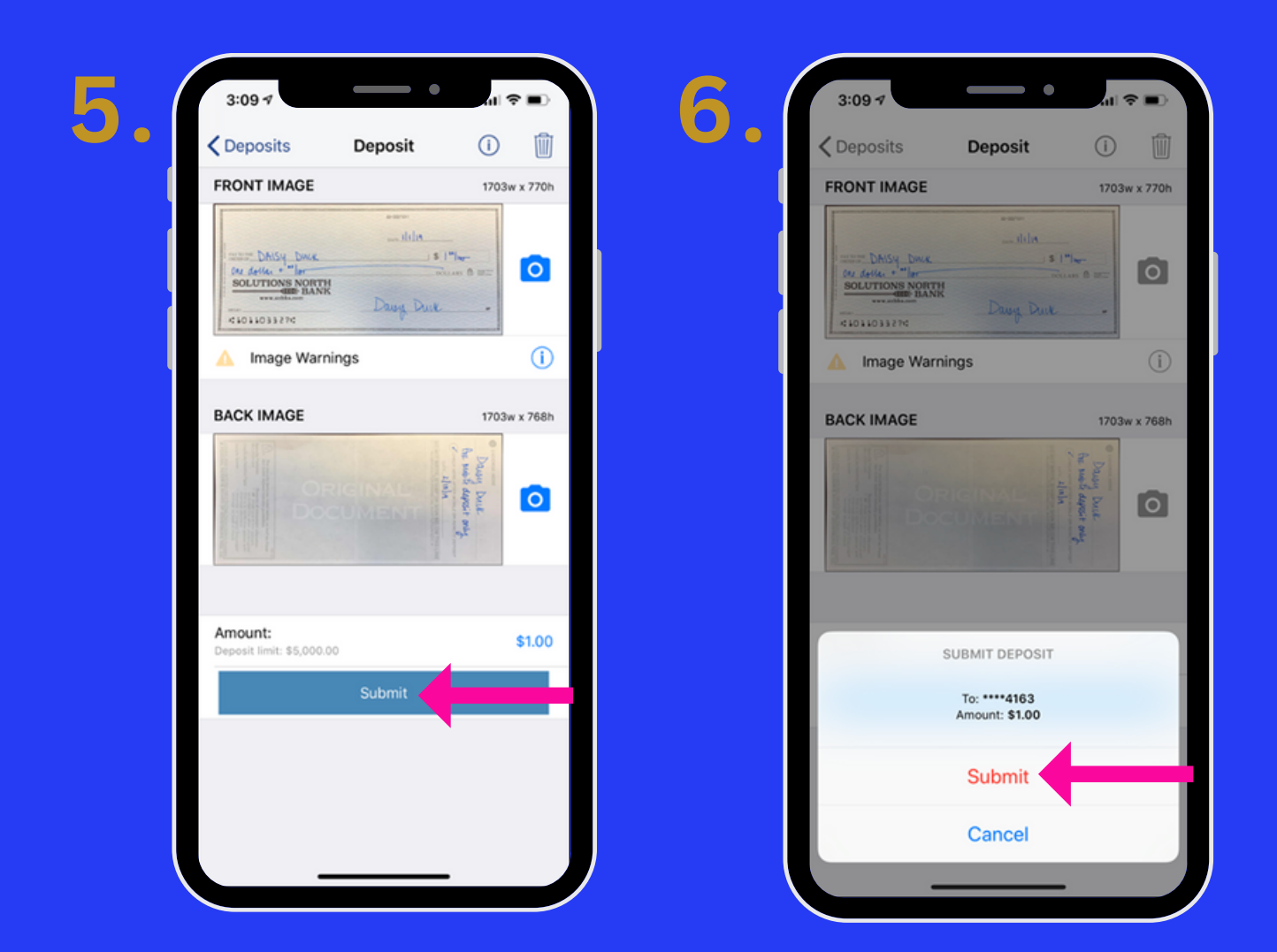

- 5. PLEASE MAKE SURE IMAGES ARE CLEAR AND AMOUNT MATCHES.
- 6. CLICK SUBMIT DEPOSIT.
- 7. YOU WILL SEE A CONFIRMATION SCREEN POP-UP THAT DEPOSIT IS BEING PROCESSED.

## SOLUTIONS NORTH WWW.snbks.com